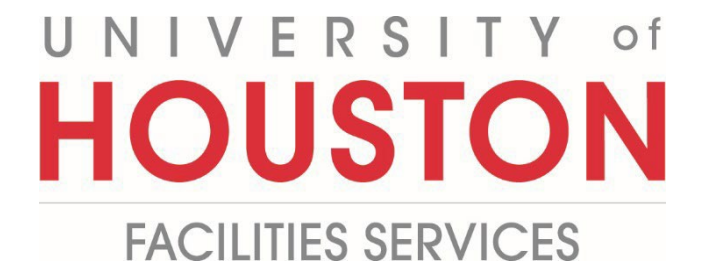

## **PM Web Quick Reference**

## **PMWeb Viewer**

## 1- Select Engineering Forms.

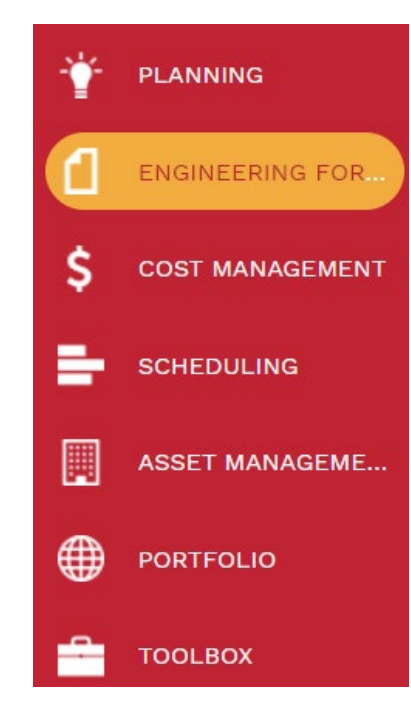

2- Select PMWeb Viewer, listed under the forms record.

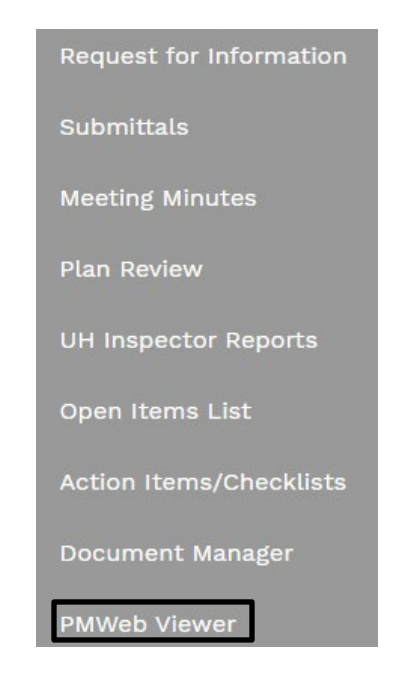

- 3- Select the Project to add comments.
- 4- Select the **Redline** tab Pick a symbol from the header. Click & drag on picture.

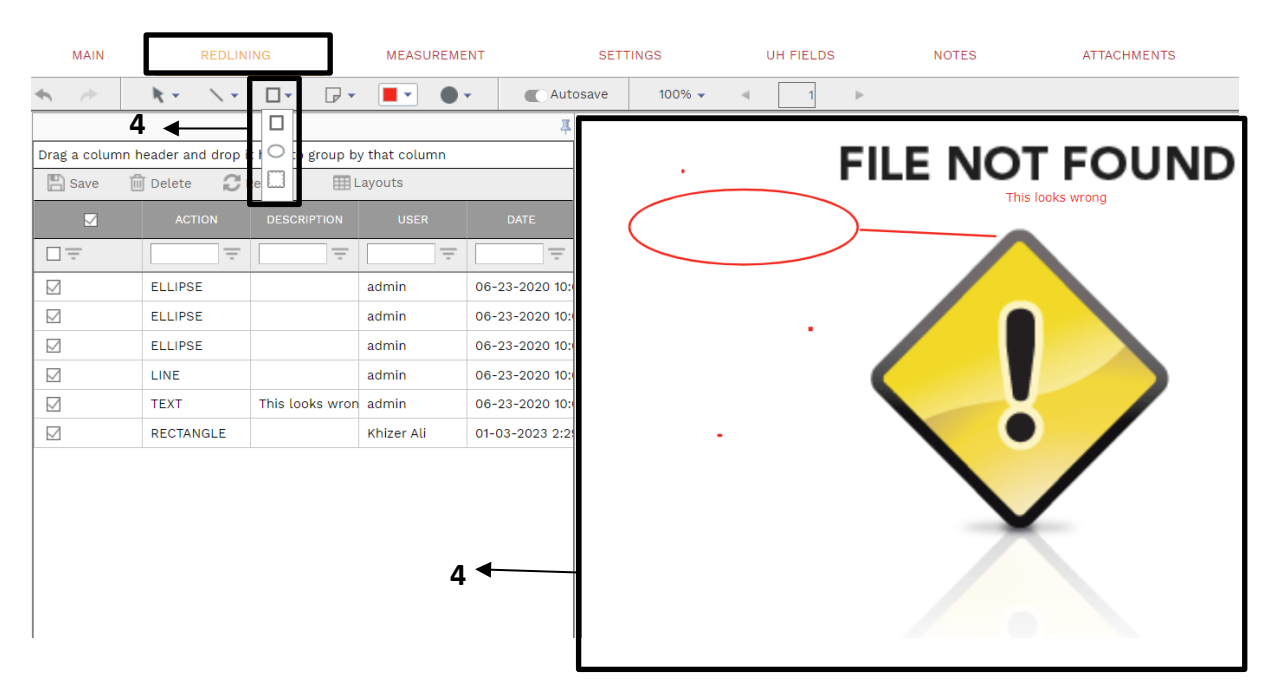

5- Select page icon in the header & select Text to add comments, automatically saves on exit.

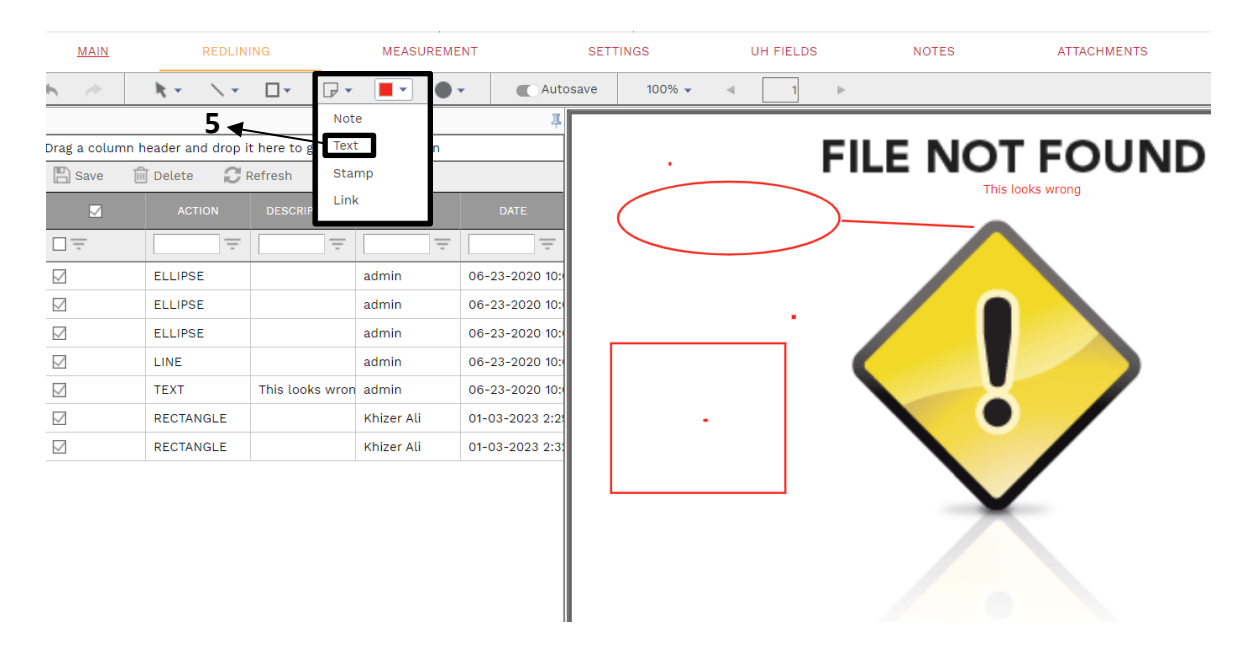